# Acquisire dati per il traffico USA-T con il router serie 8000

| Sommario               |  |
|------------------------|--|
| Introduzione           |  |
| <u>Prerequisiti</u>    |  |
| Requisiti              |  |
| Componenti usati       |  |
| Premesse               |  |
| <u>Procedura</u>       |  |
| Informazioni correlate |  |

## Introduzione

In questo documento viene descritto come acquisire il traffico per utenti non autorizzati nel router Cisco serie 8000.

# Prerequisiti

Requisiti

Familiarità con i router Cisco serie 8000 e il software Cisco IOS® XR.

#### Componenti usati

Le informazioni di questo documento si basano sui router Cisco serie 8000 e non sono limitate a una versione software e hardware specifica.

Le informazioni discusse in questo documento fanno riferimento a dispositivi usati in uno specifico ambiente di emulazione. Su tutti i dispositivi menzionati nel documento la configurazione è stata ripristinata ai valori predefiniti. Se la rete è operativa, valutare attentamente eventuali conseguenze derivanti dall'uso dei comandi.

## Premesse

Durante le attività di risoluzione dei problemi, in alcuni casi è necessario verificare il traffico che viene trasferito all'unità di elaborazione centrale (CPU) per l'ulteriore elaborazione o gestione.

In questo documento viene spiegato come acquisire il traffico sui router Cisco serie 8000.

# Procedura

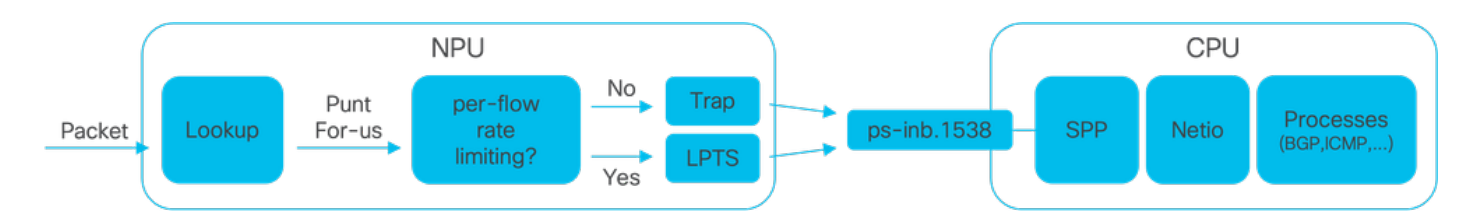

Immagine1 - Router Cisco serie 8000: diagramma NPU e CPU semplificato.

Quando si riceve un pacchetto Nel router Cisco 8000, l'unità di elaborazione di rete (NPU) esegue una ricerca che determina una decisione di inoltro.

In alcuni casi, è possibile che la decisione sia quella di puntare il pacchetto, ossia di passare il pacchetto alla CPU per un'ulteriore elaborazione o gestione.

La ricerca NPU determina anche se è necessaria la limitazione della velocità per flusso quando si passa il pacchetto alla CPU.

- Se è richiesta la limitazione per la velocità del flusso, il pacchetto viene inviato alla CPU tramite il servizio Local Packet Transport Service (LPTS), ad esempio un pacchetto del protocollo di routing.
- Se non è richiesta una limitazione per la velocità del flusso, viene generata una trap e il pacchetto viene trasferito alla CPU, ad esempio un pacchetto con TTL (Time-to-Live) scaduto.

I pacchetti, se non hanno limitazioni di velocità, vengono trasferiti alla CPU tramite una VLAN interna dedicata con ID 1538.

È possibile verificare sia le voci della tabella LPTS che quelle della tabella Traps utilizzando il comando show lpts pifib hardware entry brief e il comando show controllers npu status traps-all.

Il comando show lpts pifib hardware entry brief visualizza le voci della tabella LPTS.

In questo caso, l'output è limitato alle voci associate al Border Gateway Protocol (BGP).

| Туре | DestIP          | SrcIP     | Interface | vrf | L4 | LPort/Type | RPort | npu | F |
|------|-----------------|-----------|-----------|-----|----|------------|-------|-----|---|
| IPv4 | 10.4.11.2       | 10.4.11.3 | any       | 0   | 6  | Port:20656 | 179   | 0   | В |
| IPv4 | 10.4.11.2       | 10.4.11.3 | any       | 0   | 6  | Port:179   | 0     | 0   | В |
| IPv4 | any             | any       | any       | 0   | 6  | Port:any   | 179   | 0   | В |
| IPv4 | any             | any       | any       | 0   | 6  | Port:179   | 0     | 0   | В |
| IP∨6 | any             | any       | any       | 0   | 6  | Port:any   | 179   | 0   | В |
| IP∨6 | any             | any       | any       | 0   | 6  | Port:179   | 0     | 0   | В |
| RP/0 | /RP0/CPU0:8202# |           |           |     |    |            |       |     |   |

RP/0/RP0/CPU0:8202#show lpts pifib hardware entry brief location 0/rp0/cpu0 | include "Type|BGP"

Il comando show controller npu status traps-all elenca tutte le voci di trap e i contatori associati.

In questo caso, l'output è limitato alle voci con corrispondenze di pacchetti, escludendo tutte le voci che mostrano zero nelle colonne Pacchetti accettati e Pacchetti scartati.

Tutte le trap sono limitate in termini di velocità.

show controllers npu stats traps-all instance 0 location 0/rp0/cpu0 | exclude "0 0" RP/0/RP0/CPU0:8202#show controllers npu stats traps-all instance 0 location 0/rp0/cpu0 | exclude "0 Traps marked (D\*) are punted (post policing) to the local CPU internal VLAN 1586 for debugging They can be read using "show captured packets traps" CLI Traps marked (D) are dropped in the NPU Traps punted to internal VLAN 1538 are processed by the process "spp" on the "Punt Dest" CPU They can also be read using "show captured packets traps" CLI "Configured Rate" is the rate configured by user (or default setting) in pps at the LC level "Hardware Rate" is the actual rate in effect after hardware adjustments Policer Level: NPU: Trap meter is setup per NPU in packets per second IFG: Trap meter is setup at every IFG in bits per second The per IFG meter is converted from the user configured/default rate (pps) based on the "Avg-Pkt Size" into bps. Due to hardware adjustments, the "Configured Rate" and "Hardware Rate" differ in values.

NOTE: The displayed stats are NOT real-time and are updated every 30 SECONDS from the hardware.

| Trap Туре                                            | NPU<br>ID | Trap<br>ID | Punt<br>Dest | Punt<br>VoQ | Punt<br>VLAN | Punt<br>TC | Configured<br>Rate(pps) | Hardwar<br>Rate(pp |
|------------------------------------------------------|-----------|------------|--------------|-------------|--------------|------------|-------------------------|--------------------|
| ARP                                                  | 0         | 3          | RPLC_CPU     | 271         | 1538         | 7          | 542                     | 533                |
| NOT_MY_MAC(D*)                                       | 0         | 4          | RPLC_CPU     | 264         | 1586         | 0          | 67                      | 150                |
| DHCPV4_SERVER                                        | 0         | 8          | RPLC_CPU     | 265         | 1538         | 1          | 542                     | 523                |
| LLDP                                                 | 0         | 26         | RPLC_CPU     | 270         | 1538         | 6          | 4000                    | 3862               |
| ONLINE_DIAG                                          | 0         | 31         | RPLC_CPU     | 271         | 1538         | 7          | 4000                    | 3922               |
| V4_MCAST_DISABLED(D*)                                | 0         | 69         | RPLC_CPU     | 269         | 1586         | 5          | 67                      | 150                |
| V6_MCAST_DISABLED(D*)                                | 0         | 80         | RPLC_CPU     | 264         | 1586         | 0          | 67                      | 150                |
| L3_IP_MULTICAST_NOT_FOUND(D*)<br>RP/0/RP0/CPU0:8202# | 0         | 125        | RPLC_CPU     | 264         | 1586         | 0          | 67                      | 150                |

L'utility di shell spp\_platform\_cap può essere utilizzata per acquisire pacchetti che attraversano questa VLAN interna dedicata tra la NPU e la CPU. La stessa utility consente anche di acquisire il traffico inviato o ricevuto tramite l'interfaccia di gestione del router.

L'utilità spp\_platform\_pcap shell viene eseguita dall'interno della shell e offre diverse opzioni di utilizzo. Per accedere o accedere alla shell, eseguire il comando run. Per disconnettersi dalla shell, digitare exit.

|       |                 | "show ipv4 interface brief"                                                          |
|-------|-----------------|--------------------------------------------------------------------------------------|
| -Q    | direction       | direction of the packet                                                              |
|       |                 | Options: IN   OUT                                                                    |
|       |                 | Mandatory option                                                                     |
|       |                 | (when not using the -d option)                                                       |
| - S   | source          | Originator of the packet.                                                            |
| _     |                 | Options: ANY   CPU   NPU   NSR   MGMT   PTP   LC PKTIO   LC REDIR                    |
| -d    | destination     | destination of the packet                                                            |
|       |                 | Options: ANY   CPU   NPU   MGMT   PTP   LC PKTIO   LC REDIR                          |
| -1    | 14protocol      | IANA-L4-protocol-number                                                              |
|       |                 | (use with Address family (-a)                                                        |
|       |                 | Interface (-i) and direction (-0)                                                    |
|       |                 | Options: min:0 Max:255                                                               |
| -a    | addressFamilv   | address Family used with 14protocol (-1)                                             |
|       | ,               | Interface (-i) and direction (-0)                                                    |
|       |                 | Options: ipv4   ipv6                                                                 |
| -x    | srcIp           | Src-IP (v4 or v6)                                                                    |
|       |                 | Used with -a, -i and -Q only                                                         |
| -X    | dstIp           | Dst-IP (v4 or v6)                                                                    |
|       |                 | Used with -a, -i and -Q only                                                         |
| -y    | srcPort         | Src-Port                                                                             |
|       |                 | Used with -a, -1, -i and -Q only                                                     |
|       |                 | Options: min:0 Max:65535                                                             |
| -Y    | dstPort         | Dst-Port                                                                             |
|       |                 | Used with -a, -1, -i and -Q only                                                     |
|       |                 | Options: min:0 Max:65535                                                             |
| -P    | 12Packet        | Based on L2 packet name/etype                                                        |
|       |                 | Interface (-i) and direction (-Q) needed                                             |
|       |                 | Use for non-L3 packets                                                               |
|       |                 | Options:ether-type (in hex format)                                                   |
|       |                 | ARP   ISIS   LACP   SYNCE   PTP   LLDP   CDP                                         |
| -w    | wait            | Wait time(in seconds)                                                                |
|       |                 | Use Ctrl-C to abort                                                                  |
| -c    | count           | Count of packets to collect                                                          |
|       |                 | min:1; Max:1024                                                                      |
| -t    | trapNameOrId    | Trap-name(in quotes) or number(in decimal)                                           |
|       |                 | (direction "in" is a MUST).                                                          |
|       |                 | Refer to "show controllers npu stats traps-all instance all location <lc rp></lc rp> |
|       |                 | Note: Trap names with (D*) in the display are not punted to SPP.                     |
|       |                 | They are punted to ps-inb.1586                                                       |
| -S    | puntSource      | Punt-sources                                                                         |
|       |                 | Options: LPTS_FORWARDING   INGRESS_TRAP   EGRESS_TRAP   INBOUND_MIRROR               |
|       |                 | NPUH                                                                                 |
| -р    | pcap            | capture packets in pcap file.                                                        |
| -v    | verbose         | Print the filter offsets.                                                            |
| [node | 0_RP0_CPU0:~]\$ |                                                                                      |

Notare l'opzione -Q della direzione di acquisizione, dove il valore IN indica che vengono acquisiti i pacchetti puntiformi (i pacchetti ricevuti dalla CPU). Il valore OUT indica che acquisisce i pacchetti iniettati (i pacchetti inviati dalla CPU). L'opzione -p consente di acquisire i pacchetti in un file pcap.

Considerare che, per impostazione predefinita, la cattura spp\_platform\_pcap:

- Viene eseguito per 60 secondi.
- Acquisisce un massimo di 100 pacchetti.
- Tronca tutti i pacchetti acquisiti a 214 byte.

Ad esempio, per avviare un'acquisizione non filtrata di tutto il traffico ricevuto dalla CPU, digitare il comando spp\_platform\_pcap -Q IN -p:

[node0\_RP0\_CPU0:~]\$spp\_platform\_pcap -Q IN -p All trace-enabled SPP nodes will be traced. Node "socket/rx" set for trace filtering. Index: 1 Wait time is 60 seconds. Use Ctrl-C to stop Collecting upto 100 packets (within 60 seconds) ^CSignal handling initiated <<<<< >> Here: 'Ctrl-C' was used to stop the capture. Tracing stopped with 10 outstanding... Wrote 90 traces to /tmp/spp\_bin\_pcap All trace-enabled SPP nodes will be traced. pcap: Captured pcap file for packets saved at "/tmp/spp\_pcap\_capture\_0\_RP0\_CPU0.pcap" [node0\_RP0\_CPU0:~]\$

Al termine della cattura, il file risultante viene reso disponibile sul disco locale.

Copiare il file dal router al computer locale e verificarne il contenuto utilizzando l'applicazione di decodifica dei pacchetti preferita.

```
[node0_RP0_CPU0:~]$ls -la /tmp
total 44
<snip>
-rw-r--r-. 1 root root 8516 Aug 7 06:58 spp_pcap_capture_0_RP0_CPU0.pcap
<snip>
[node0_RP0_CPU0:~]$
[node0_RP0_CPU0:~]$cp /tmp/spp_pcap_capture_0_RP0_CPU0.pcap /harddisk:/
[node0_RP0_CPU0:~]$exit
logout
RP/0/RP0/CPU0:8202#dir harddisk: | include spp_pcap
16 -rw-r--r-. 1 8516 Aug 8 07:01 spp_pcap_capture_0_RP0_CPU0.pcap
RP/0/RP0/CPU0:8202#
```

È possibile essere più specifici per quanto riguarda l'intento della cattura. Ad esempio, è possibile utilizzare le funzionalità dei filtri delle utility per acquisire il traffico per l'uso relativo a un'interfaccia router specifica, a un indirizzo IP o a un determinato protocollo.

Ad esempio, utilizzando questo comando, è possibile acquisire il traffico BGP da un peer specifico su un'interfaccia specifica:

```
spp_platform_pcap -Q IN -a ipv4 -l 6 -i HundredGigE0/0/0/1 -x 10.100.0.1 -Y 179 -p
```

È inoltre possibile utilizzare spp\_platform\_cap per acquisire il traffico inviato o ricevuto tramite l'interfaccia di gestione del router.

Ad esempio, utilizzando questo comando, è possibile acquisire il traffico ricevuto dall'interfaccia di gestione.

spp\_platform\_pcap -Q IN -p -i MgmtEth0/RP0/CPU0/0

Tutti gli esempi precedenti sono stati eseguiti su un router Cisco serie 8000 standalone. Se si utilizza un router Cisco serie 8000 distribuito, considerare in quale nodo, processore di routing o scheda di linea si desidera eseguire l'acquisizione.

È possibile che il traffico a cui si è interessati venga gestito da una determinata CPU della scheda di linea. Sia il show controller npu status traps-all che il show lpts pifib hardware entry brief possono aiutare a identificare la destinazione del punt.

| <#ro                  | ot>                 |             |              |            |             |            |             |                |                      |                      |              |                    |             |             |        |             |        |
|-----------------------|---------------------|-------------|--------------|------------|-------------|------------|-------------|----------------|----------------------|----------------------|--------------|--------------------|-------------|-------------|--------|-------------|--------|
| RP/0/                 | /RP0/CPL            | JO:8808     | 3#show       | controller | s npu stats | trap       | s-al        | l insta        | ance                 | 0 loca               | tion         | 0/0,               | /cpu0       | in          | clude  | "Туре       | Ac     |
| Trap                  | Туре                |             |              |            |             | NPU        | Trap        | o              |                      |                      |              |                    |             |             |        |             |        |
| Punt                  |                     |             |              |            |             |            |             |                |                      |                      |              |                    |             |             |        |             |        |
|                       | Punt                | Punt        | Punt         | Configured | Hardware    | Poli<br>ID | cer /<br>ID | Avg-Pkt        | E Pac                | kets                 |              |                    | Pa          | acket       | S      |             |        |
| Dest                  |                     |             |              |            |             |            |             |                |                      |                      |              |                    |             |             |        |             |        |
|                       | VoQ                 | VLAN        | тс           | Rate(pps)  | Rate(pps)   | Leve       | 1 5         | Size           | Acc                  | epted                |              |                    | Dr          | roppe       | d      |             |        |
| ARP<br>ISIS/<br>RP/0/ | <br>/L3<br>/RP0/CPL | <br>J0:8808 | ======<br>3# |            |             | 0<br>0     | 10<br>129   | LC_CF<br>BOTH_ | =====<br>?U<br>_RP-C | 239<br>239<br>PU 239 | ) 1:<br>) 1: | ====<br>538<br>538 | 7<br>7<br>7 | 542<br>1000 | 0      | 531<br>9812 |        |
| RP/0/                 | /RP0/CPL            | JO:8808     | 3#show       | lpts pifib | hardware e  | ntry       | briet       | f locat        | tion                 | 0/0/cp               | ou0          | inc                | lude '      | 'Туре       | e  Fra | agment      | : 0    |
| <br>Туре              | DestIP              |             |              | SrcIP      |             | Int        | erfa        | <br>ce         |                      | vrf                  | L4           | LPo                | ort/Ty      | /pe         | RPort  | npu         | F      |
| Destl                 | lode                |             |              |            |             |            |             |                |                      |                      |              |                    |             |             |        |             |        |
|                       | PuntPri             | о           | Acc          | ept Drop   |             |            |             |                |                      |                      |              |                    |             |             |        |             |        |
| IPv4                  | any                 |             |              | any        |             | any        |             |                | -                    | 0                    | 0            | any                | <br>у       |             | 0      | 0           | F      |
| IPv4                  | any                 |             |              | any        |             | any        |             |                |                      | 0                    | 0            | any                | У           |             | 0      | 0           | F      |
| IPv4                  | any                 |             |              | any        |             | any        |             |                |                      | 0                    | 0            | any                | У           |             | 0      | 1           | F      |
| 1Pv4                  | any                 |             |              | any        |             | any        |             |                |                      | 0                    | 0            | an                 | У           |             | 0      | 1<br>2      | F      |
| 1PV4                  | any                 |             |              | any        |             | any        |             |                |                      | 0                    | 0            | any                | У           |             | 0      | 2           | F      |
|                       | any                 |             |              | any        |             | any        |             |                |                      | 0                    | 0            | any                | y           |             | 0      | 2           | F<br>O |
|                       | any                 |             |              | any        |             | any        |             |                |                      | 0                    | 80<br>80     | any                | y           |             | 0      | 0           | 0      |
|                       | any                 |             |              | any        |             | any        |             |                |                      | 0                    | 80           | an                 | y<br>V      |             | 0      | 1           | 0      |
|                       | any                 |             |              | any        |             | any        |             |                |                      | 0                    | 89           | ang                | y<br>V      |             | 0      | 2           | 0      |
|                       | anv                 |             |              | anv        |             | anv        |             |                |                      | 0                    | 89           | an                 | ,<br>V      |             | 0      | 0           | 0      |

| any | any                                                                | 0                                                                                                    | 89                                                                                                    | any                                                                                                    | 0                                                                                                    | 0                                                                                                    | 0                                                                                                    |
|-----|--------------------------------------------------------------------|----------------------------------------------------------------------------------------------------|----------------------------------------------------------------------------------------------------|----------------------------------------------------------------------------------------------------|----------------------------------------------------------------------------------------------------|----------------------------------------------------------------------------------------------------|----------------------------------------------------------------------------------------------------|
| any | any                                                                | 0                                                                                                    | 89                                                                                                    | any                                                                                                    | 0                                                                                                    | 1                                                                                                    | 0                                                                                                    |
| any | any                                                                | 0                                                                                                    | 89                                                                                                    | any                                                                                                    | 0                                                                                                    | 2                                                                                                    | 0                                                                                                    |
| any | any                                                                | 0                                                                                                    | 0                                                                                                    | any                                                                                                    | 0                                                                                                    | 0                                                                                                    | F                                                                                                    |
| any | any                                                                | 0                                                                                                    | 0                                                                                                    | any                                                                                                    | 0                                                                                                    | 1                                                                                                    | F                                                                                                    |
| any | any                                                                | 0                                                                                                    | 0                                                                                                    | any                                                                                                    | 0                                                                                                    | 2                                                                                                    | F                                                                                                    |
| any | any                                                                | 0                                                                                                    | 89                                                                                                    | any                                                                                                    | 0                                                                                                    | 0                                                                                                    | 0                                                                                                    |
| any | any                                                                | 0                                                                                                    | 89                                                                                                    | any                                                                                                    | 0                                                                                                    | 1                                                                                                    | 0                                                                                                    |
| any | any                                                                | 0                                                                                                    | 89                                                                                                    | any                                                                                                    | 0                                                                                                    | 2                                                                                                    | 0                                                                                                    |
| any | any                                                                | 0                                                                                                    | 89                                                                                                    | any                                                                                                    | 0                                                                                                    | 0                                                                                                    | 0                                                                                                    |
| any | any                                                                | 0                                                                                                    | 89                                                                                                    | any                                                                                                    | 0                                                                                                    | 1                                                                                                    | 0                                                                                                    |
| any | any                                                                | 0                                                                                                    | 89                                                                                                    | any                                                                                                    | 0                                                                                                    | 2                                                                                                    | 0                                                                                                    |
|     |                                                                    |                                                                                                    |                                                                                                    |                                                                                                    |                                                                                                    |                                                                                                    |                                                                                                    |
|     | any<br>any<br>any<br>any<br>any<br>any<br>any<br>any<br>any<br>any | anyanyanyanyanyanyanyanyanyanyanyanyanyanyanyanyanyanyanyanyanyanyanyanyanyanyanyanyanyanyanyanyanyanyanyanyanyanyanyanyanyanyanyany | anyany0anyany0anyany0anyany0anyany0anyany0anyany0anyany0anyany0anyany0anyany0anyany0anyany0anyany0anyany0anyany0anyany0anyany0anyany0 | anyany089anyany089anyany089anyany00anyany00anyany00anyany00anyany089anyany089anyany089anyany089anyany089anyany089anyany089anyany089anyany089anyany089anyany089anyany089anyany089anyany089anyany089anyany089anyany089 | anyany089anyanyany089anyanyany089anyanyany00anyanyany00anyanyany00anyanyany00anyanyany00anyanyany089anyanyany089anyanyany089anyanyany089anyanyany089anyanyany089anyanyany089anyanyany089anyanyany089anyanyany089any | anyany089any0anyany089any0anyany089any0anyany00any0anyany00any0anyany00any0anyany00any0anyany00any0anyany089any0anyany089any0anyany089any0anyany089any0anyany089any0anyany089any0anyany089any0anyany089any0anyany089any0anyany089any0anyany089any0anyany089any0anyany089any0anyany089any0anyany089any0anyany089any0anyany089any0anyany089any0anyany089any0< | anyany089any00anyany089any01anyany089any02anyany00any00anyany00any01anyany00any01anyany00any02anyany00any02anyany089any01anyany089any02anyany089any02anyany089any01anyany089any01anyany089any02anyany089any02anyany089any02anyany089any01anyany089any02anyany089any02 |

Una volta identificata, collegarsi alla scheda di linea specifica ed eseguire l'utilità spp\_platform\_pcap come mostrato in precedenza.

```
attach location 0/0/cpu0
spp_platform_pcap -Q IN -p
! --- execute 'Ctrl-C' to stop the capture
```

#### Informazioni correlate

Video su Cisco Technical Assistance Center (TAC)

Cisco serie 8000 - Acquisire dati per il traffico in transito, video

#### Informazioni su questa traduzione

Cisco ha tradotto questo documento utilizzando una combinazione di tecnologie automatiche e umane per offrire ai nostri utenti in tutto il mondo contenuti di supporto nella propria lingua. Si noti che anche la migliore traduzione automatica non sarà mai accurata come quella fornita da un traduttore professionista. Cisco Systems, Inc. non si assume alcuna responsabilità per l'accuratezza di queste traduzioni e consiglia di consultare sempre il documento originale in inglese (disponibile al link fornito).